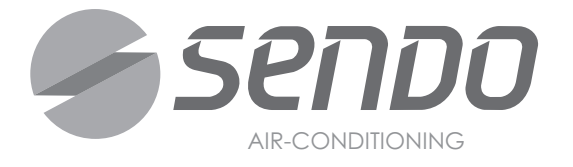

# Manuale utente

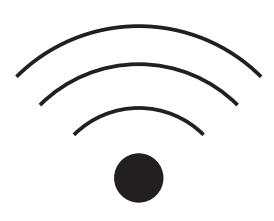

| KA       | R | 0 | 5 | L  |  |
|----------|---|---|---|----|--|
|          |   | - |   | T. |  |
|          |   |   |   |    |  |
| \$ 20000 |   |   |   |    |  |

| SND | - | 09/IKL |
|-----|---|--------|
| SND | - | 12/IKL |
| SND | - | 18/IKL |
| SND | - | 24/IKL |

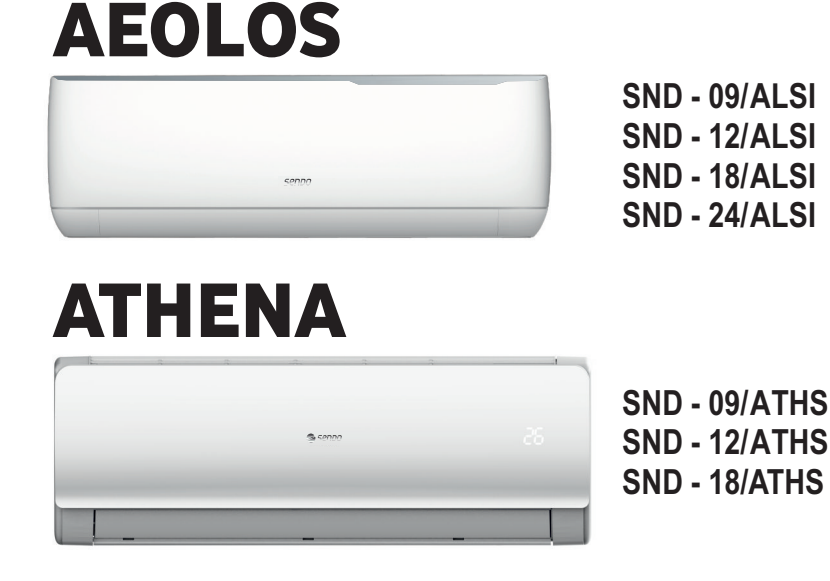

 % Si prega di leggere attentamente il presente Manuale del proprietario prima di mettere in funzione l'unità!
% Conservare con cura il presente manuale per future consultazioni.

### INDICE

| 1 |
|---|
|   |
| 2 |
|   |
| 4 |
|   |
| 4 |
|   |
| 5 |
|   |
| 6 |
|   |
| 7 |
|   |
| 7 |
|   |

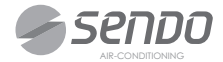

#### Introduzione alle funzioni del Wi-Fi

Il condizionatore è dotato di tecnologia di controllo remoto, con un modulo Wi-Fi all'interno dell'apparecchio collegato al pannello display e al comando del Condizionatore.

Il Condizionatore deve essere in costante collegamento con un router wireless o un punto di accesso collegato a Internet. I terminali mobili come gli smartphone e i tablet, su cui speciali software di controllo vengono installati e i moduli Wi-Fi successivamente configurati localmente, possono essere utilizzati come telecomandi una volta collegati a Internet.

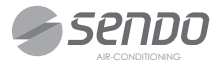

# Il software di controllo può essere scaricato e installato come segue.

1. Per i terminali mobili come gli smartphone e i tablet (soltanto per Android 4.1 a iOS 6.0 o superiori), cercare e scaricare "AC Freedom" da Google Play o App store e installarla nel Vostro sistema.

2. In alternativa si può scannerizzare il "codice QR" (Fig. 1) che vi indirizzerà direttamente all'interfaccia per il download di AC Freedom.

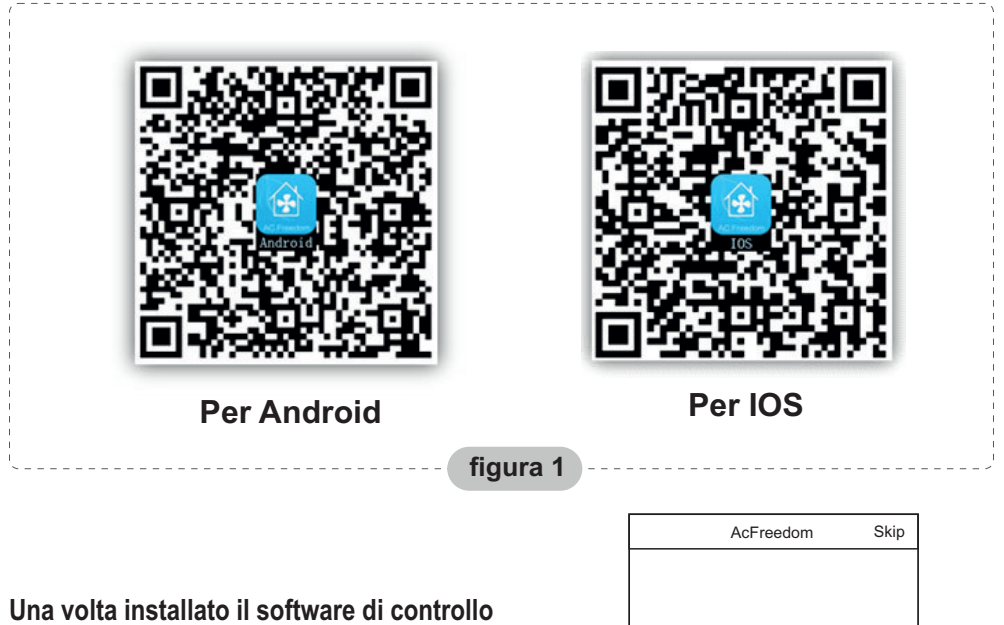

AC FREEDOM, inserire "Scanning Interface" ("interfaccia di scansione") per scaricare la pagina di benvenuto. Ci sono due metodi alternativi contenuti nell'Interfaccia di Scansione (Si veda la Fig.2):

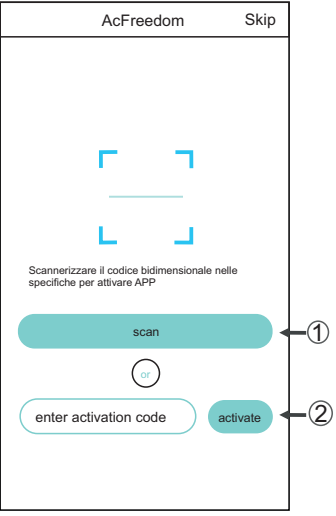

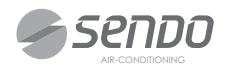

figura 2

1. Cliccando "Scan" ("Scannerizza") e scannerizzando il codice QR a destra (Si veda Fig.3)

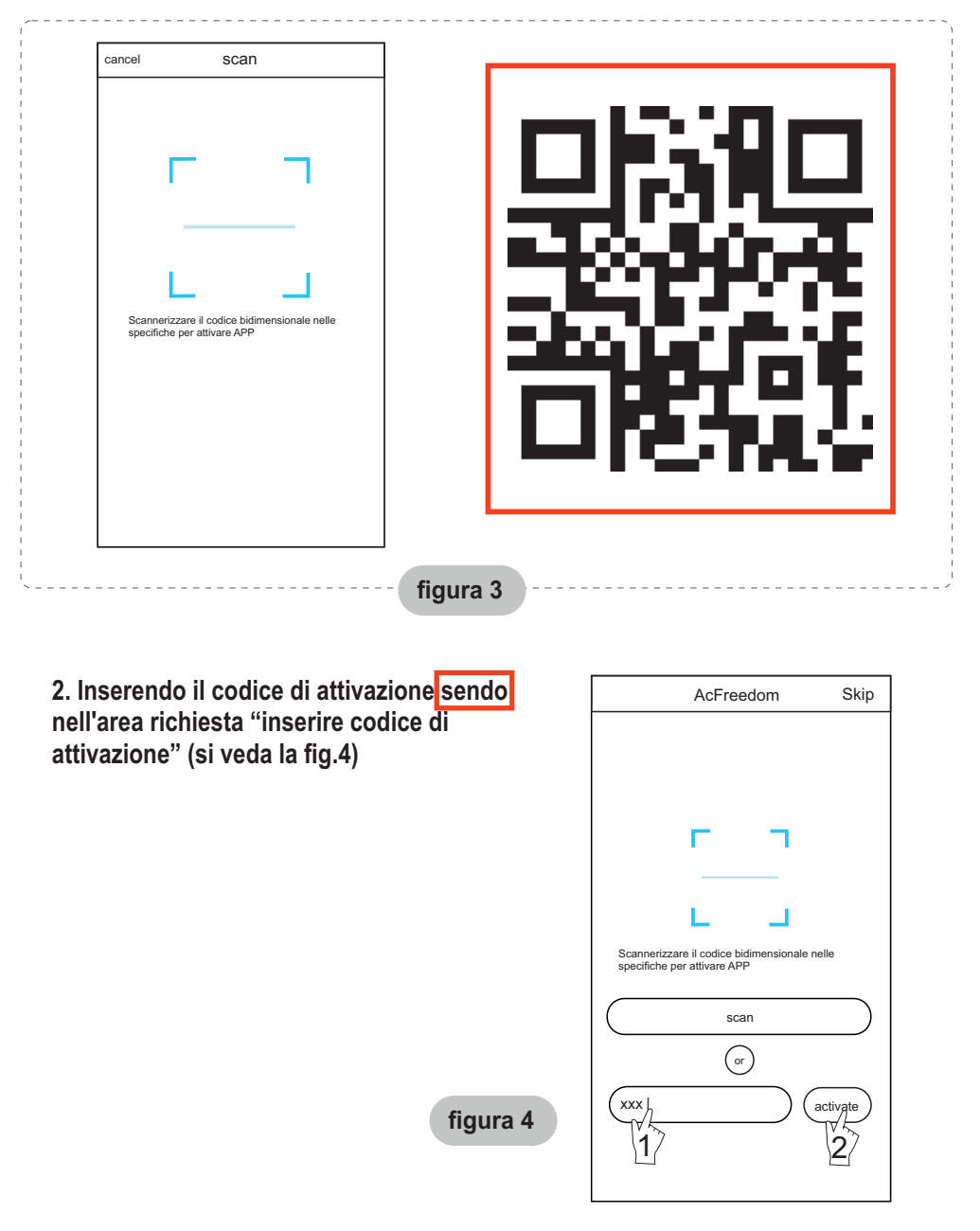

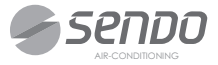

### Reimpostare il modulo Wi-Fi del condizionatore

Nel caso in cui si stia esequendo la configurazione IMPOSTAZIONE TEMPERATURA (°C) per la prima volta o dopo aver AUTO FAN COOL HIGH cambiato il router wireless DRY MID HEAT IOW collegato, il modulo Wi-Fi  $\bigtriangleup$ ON/OFF all'interno del climatizzatore SET deve essere resettato. MODE SPEED CLEAN Per resettare il modulo: SLEEP FRESH STRONG Premere il tasto "HEALTH" sul Premere il tasto SWING °C/ °F FEELING telecomando per 8 volte "health" per 8 volte HEALTH FUNGUSPROOF SCREEN TIMER (si veda la Fig.5) entro 5 secondi dall'accensione del climatizzatore. La reimpostazione non avviene fino a quando non si sentono due bip del buzzer (allarme acustico). Nota: Il telecomando illustrato nella figura è solo uno dei tanti modelli da intendersi soltanto a titolo di consultazione. Si prega di basarsi esclusivamente sul modello acquistato sebbene le operazioni siano le stesse per tutti i modelli. figura 5

#### Gli smartphone, gli iPad o altri terminali mobili si collegano al Wi-Fi o a hotspot

Attivare la funzione Wi-Fi del terminale mobile e collegarlo a un router wireless o a un punto di accesso.

#### Nota:

È necessario un router wireless per attivare la funzione Wi-Fi. Si prega di acquistarlo nel caso in cui non ne abbiate uno.

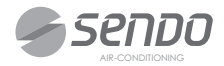

### Configurazione dei dispositivi

Dopo aver scaricato e installato il software di controllo sul terminale mobile, configurare i condizionatori secondo la figura sotto:

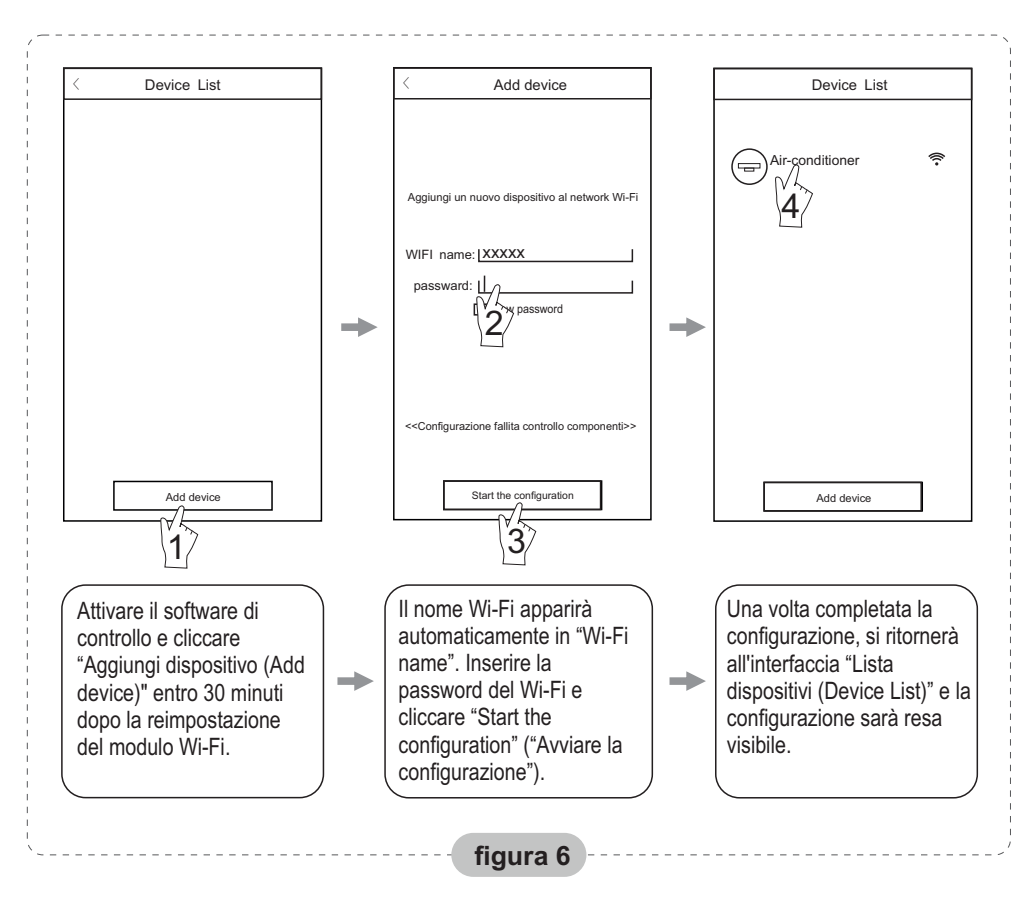

Nota: 1.Nel caso in cui si stia configurando per la prima volta o dopo aver cambiato il router wireless o il punto di accesso collegati, assicurarsi che il terminale mobile sia già collegato al router wireless o al punto di accesso che deve essere accoppiato al modulo Wi-Fi. 2.In caso di mancata configurazione, premere "Config failed check items" ("Configurazione fallita controllo componenti) per controllare le note relative al guasto prima di riconfigurare il condizionatore.

In caso di configurazione andata a buon fine, cliccare il nome del condizionatore corrispondente per inserire l'interfaccia di controllo per operazioni future.

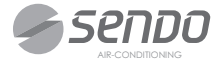

#### 1. Modifica e Blocco dei dispositivi

- Nell'interfaccia "Lista dispositivi", premere e tenere premuto per più di 0,5 secondi (per i sistemi Android) o premere l'icona (per i sistemi IOS) di un dispositivo esistente per attivare l'interfaccia "Modify the name" ("Modifica nome").
- · Si può modificare il nome o l'icona per identificare i vari condizionatori.
- Per bloccare un dispositivo, toccare semplicemente l'icona "Locking Device" ("Blocco dispositivo"). Un volta bloccato il dispositivo, gli altri utenti non saranno in grado di trovarlo evitando che possa essere oggetto di un controllo ostile. Dopo aver configurato i nomi dei dispositivi, le icone e lo stato di blocco risultano completi. Con tasto "Save" ("Salva"), le icone e lo stato di blocco saranno salvati e convalidati.

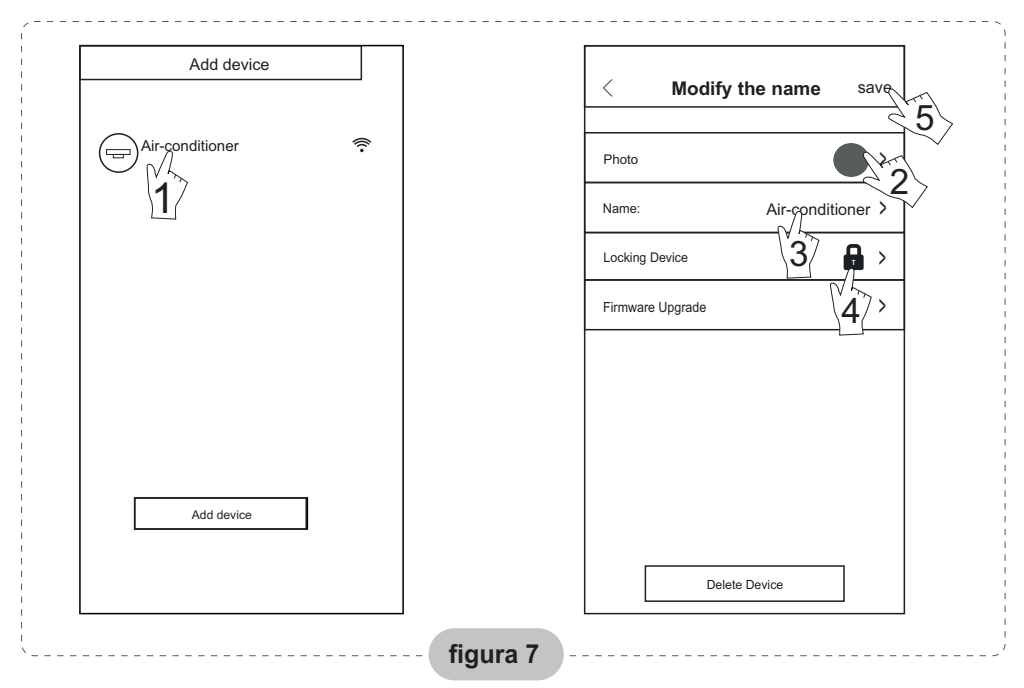

#### 2. Elimina un dispositivo sotto controllo

Per Android: Cliccare il tasto "Delete Device" ("Elimina dispositivo") sotto la dicitura "Modify the name" ("Modifica nome") come nella Fig.7.

Per IOS: Spostare con il dito il nome del dispositivo a sinistra sotto "Lista dispositivi" e cliccare "Device List" ("Lista dispositivi").

**3.Telecomando con router wirelessUna volta collegato il router wireless a Internet**, l'attivazione del GPS sul terminale mobile attiverà il telecomando dei dispositivi.

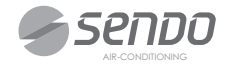

1. Il software prevede un servizio di assistenza tramite cui gli utenti possono controllare le istruzioni operative del software e altre informazioni.

2. Inoltre, poiché l'interfaccia di operazione e la funzione del software è sempre in costante miglioramento, Vi terremo informati sugli aggiornamento successivi utili per aggiornare il prodotto.

3. Poiché l'interfaccia di operazione può variare a causa delle versioni di aggiornamento, le figure nel presente Manuale sono solo a titolo di consultazione, pertanto, si prega di basarsi sull'interfaccia di operazione effettiva.

#### Appendice A: << Configurazione fallita controllo componenti>>

1. Si prega di verificare l'icona Wi-Fi sul pannello del climatizzatore, nel caso in cui l'icona non appaia, si prega di contattare il servizio clienti.

2. Si prega di assicurarsi che la rete di telefonia mobile si trovi nell'ambiente attuale del router Wi-Fi: Chiudere la connessione dati 3G/4G del telefono cellulare così da collegare al router Wi-Fi.

3. Si prega di verificare se la reimpostazione del modulo è andata a buon fine: Premere il tasto "Health" sul telecomando 8 volte per la reimpostazione, un segnale acustico "drip drip" Vi avvertirà del completamento della reimpostazione.

4. Si prega di verificare il nome Wi-Fi del router, si raccomanda di non inserire spazi e altri caratteri non alfanumerici.

5. Si prega di verificare la password per il Wi-Fi del router, non sono consentiti più di 32 bit. Si raccomanda inoltre di non inserire spazi e simboli particolari oltre alle lettere e ai numeri.

6. Si prega di verificare se la password inserita per il Wi-Fi sia giusta durante la configurazione APP: si può verificare cliccando "Mostra password" per confermare al momento di inserire la password Wi-Fi.

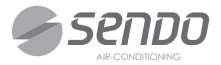

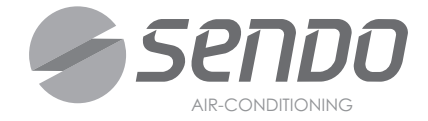

# Note

| <br> |
|------|
|      |
| <br> |
|      |
| <br> |
|      |
| <br> |
|      |
| <br> |
|      |
| <br> |
|      |
| <br> |
|      |
| <br> |
|      |
| <br> |
|      |
|      |
|      |
| <br> |
|      |
|      |
|      |
| <br> |
|      |

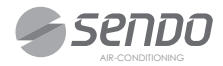

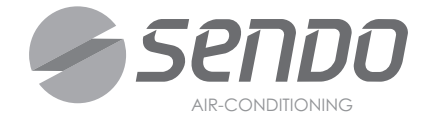

# Note

| <br> |
|------|
|      |
| <br> |
|      |
|      |
|      |
|      |
|      |
|      |
|      |
|      |
|      |
|      |
|      |
|      |
| <br> |
|      |
| <br> |
|      |
| <br> |
|      |
| <br> |
|      |
| <br> |
|      |
| <br> |
|      |
|      |

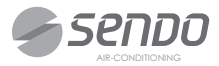

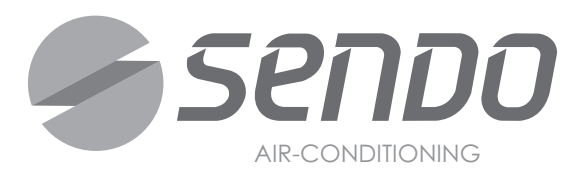

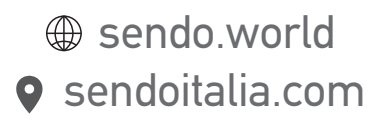